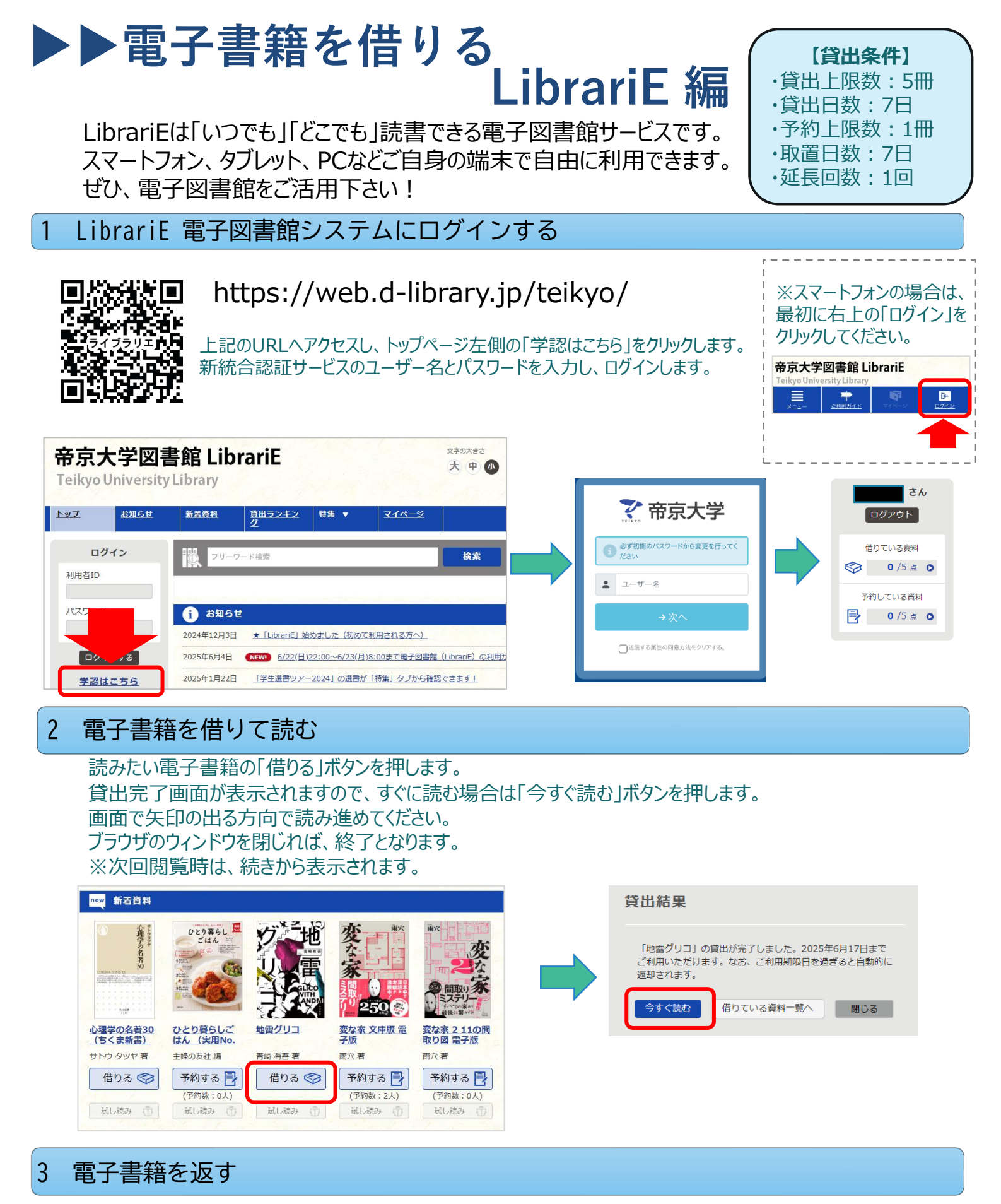

電子資料は貸出期限が終了すると自動返却されます。 貸出期限以前に返却する場合は、「マイページ」に移動して「返す」ボタンを押します。

4 電子書籍を予約する

資料が貸出中の場合、予約をすることができます。予約後はこまめにログインして予約状態を確認してください。

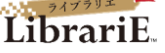